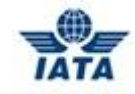

## Practice Exam – Student User Guide

Voir la version francaise plus bas.

- 1. Open the IATA Training sign-in page http://training.iata.org/signinup
- 2. Enter your username and password to access your student profile

Your profile was created when you first enrolled in IATA training. A username and password were communicated to you or to your IATA Authorized Training Center (ATC). It is important that you access this student profile for the practice exam.

## **IMPORTANT:**

If you create a new account, it won't be linked to your history and you won't be able to access the practice exam.

- If you are studying with an IATA ATC and you've never accessed your student profile, please contact your ATC administration or your instructor to obtain your login information. If not done yet, once logged in, please enter and validate your email address.
- If you forgot your username and password, click on the "Forgot your username or password?" link below the "Login" button to retrieve your details. You will be requested to enter the email address associated to your account, and you will receive a new password by email
- Also see our FAQ at <u>http://www.iata.org/training/pages/new-account-fag.aspx</u>

| IATA Training<br>Please login or signup to continue                                                                                                    | Product Search 🗄 Create an account 🗄 Login                                                                                                    |
|----------------------------------------------------------------------------------------------------|----------------------------------------------------------------------------------------------------|
| A user account is required to register for all IATA courses and exams. Once you have<br>your training.<br>If you have aiready created a user account with IATA Training please <u>login</u> using you<br>tryou have forgotten your login details you can request a reminder of your username<br>password??<br>Please login or sign up to continue:<br>I already have an account<br>Username<br>Password<br>Login<br>Forgot your username or password? | reated an account, you can sign in at any time to purchase, organize and track<br>username and password.<br>and/or choose a new password by clicking on ' <u>Forgot your username or</u><br><b>University of the second second</b> |

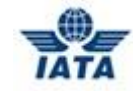

3. Once logged in, you will see a summary of your courses and exams.

| TATA                                               |                                                                                                    |  |  |  |  |  |  |
|----------------------------------------------------|----------------------------------------------------------------------------------------------------|--|--|--|--|--|--|
|                                                    | Product Search 🗄 My Bookings 🗄 My Profile 🔅 Logout                                                                              |  |  |  |  |  |  |
| IATA Training                                      |                                                                                                    |  |  |  |  |  |  |
| My Bookings                                        |                                                                                                    |  |  |  |  |  |  |
|                                                    | Awards A History                                                                                                    |  |  |  |  |  |  |
| Paused Exams and Courses                           |                                                                                                    |  |  |  |  |  |  |
| Air Transport Fundamentals - El                    | ook Open course » Aviation Security Awareness - Ebook Open course »                                                             |  |  |  |  |  |  |
|                                                    | Started: March 22, 2017 at 09:46:09 Started: March 22, 2017 at 10:21:51                                                         |  |  |  |  |  |  |
| Available Exame and Cours                          | ec.                                                                                                    |  |  |  |  |  |  |
| Available Exams and Cours                          | cs                                                                                                    |  |  |  |  |  |  |
| Tutorial                                           | Write exam »                                                                                                    |  |  |  |  |  |  |
| Unlimited uses                                     | Anytime                                                                                                    |  |  |  |  |  |  |
| Book with an Enrolment Ke                          | av                                                                                                    |  |  |  |  |  |  |
| An Enrolment Key is a 12-digit code provi process. | • 7<br>Jed by IATA for pre-paid courses and exams. If you have an Enrolment Key, please enter it here to start the registration |  |  |  |  |  |  |
| Submit                                             |                                                                                                    |  |  |  |  |  |  |
|                                                    |                                                                                                    |  |  |  |  |  |  |

4. To familiarize yourself with the online exam environment, you may access the **Tutorial** as often as you like. Simply click on the **Write exam** button next to the Tutorial title.

|                                                     |                                            | Product Search : My Bookings : My Profile : Lo                                   |
|-----------------------------------------------------|--------------------------------------------|----------------------------------------------------------------------------------|
| IATA Training                                       |                                            |                                                                                  |
| My Bookings                                         |                                            | Awards A: His                                                                    |
| Paused Exams and Course                             | es                                         |                                                                                  |
| Air Transport Fundamentals - I                      | Ebook Open course »                        | Aviation Security Awareness - Ebook Open course                                  |
|                                                     | Started: March 22, 2017 at 09:46:09        | Started: March 22, 2017 at 10:21                                                 |
| Available Exams and Cour                            | ses<br>Write exam »                        |                                                                                  |
| Unlimited uses                                      | Anytime                                    |                                                                                  |
| Book with an Enrolment K                            | ev                                         |                                                                                  |
| An Enrolment Key is a 12-digit code pro<br>process. | vided by IATA for pre-paid courses and exa | ns. If you have an Enrolment Key, please enter it here to start the registration |
| Submit                                              |                                            |                                                                                  |
| © IATA 2015 All rights reserved View term           | is and conditions here                     |                                                                                  |

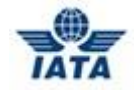

 Once you're ready to start the Practice Exam, locate the course for which you would like to take the exam and click on the **Open course** button, then search the "Practice Exam – Air Transport Fundamentals" and click on the **Write exam** button.

| TATA                                                                    |                              |                                                    |  |  |  |  |  |  |
|-------------------------------------------------------------------------|------------------------------|----------------------------------------------------|--|--|--|--|--|--|
| IATA Training                                                           |                              | Product Search : My Bookings : My Profile : Logout |  |  |  |  |  |  |
| Course Resources                                                        |                              | Back to Exams                                      |  |  |  |  |  |  |
| 📩 Air Transport Fundamentals                                            | Book »                       | Air_Transport_Fundamentals_eBook Start             |  |  |  |  |  |  |
| 🖹 Practice Exam - Air Transport Fundam                                  | Exam<br>Write exam »<br>Exam | File                                               |  |  |  |  |  |  |
| © IATA 2016. All rights reserved. View terms and conditions <u>here</u> |                              | Contact Us : FAQ                                   |  |  |  |  |  |  |

6. You will then see the welcome screen of the Practice Exam. Read thoroughly through the general examination rules and guidelines and **tick** the box that you agree to the rules and guidelines, then click on the **Start exam >>** button.

| Exam: Practice Exam - Air Transport Fundamentals                                                                                                    | 1 |
|----------------------------------------------------------------------------------------------------|---|
| Welcome to the Air Transport Fundamentals Online Practice Exam.                                                                                                    |   |
| This exam is meant to simulate an actual IATA examination in preparation for an official exam session. The practice exam is <b>optional</b> . It does not replace the official IATA course examination and your grade on the practice exam will not affect your final course grade earned in the official examination. There is no IATA qualification earned on passing the practice exam. By including this practice exam as part of your study and preparation process, you will improve your chances for a successful result.                                                                                                    |   |
| Read the following instructions carefully before starting the exam.                                                                                                    |   |
| <ol> <li>The practice exam is accessible anytime and for an unlimited number of attempts during the validity period of the course and until its completion.</li> <li>We recommend that you study well before taking the practice exam. It should be completed in one sitting. However you may pause it and return to it later.</li> <li>The practice exam is only available online. It cannot be copied or printed.</li> <li>If you don't know how to solve a question on the practice exam, please refer to your course textbook or ask your IATA Authorized Training Center (ATC) instructor.</li> <li>Several practice exam questions will display images or extracts which are too small to read. You can click on the image embedded in the question to enlarge it. We recommend that you try the tutorial before accessing the practice exam. The tutorial can be accessed from your profile under "My Bookings".</li> <li>If you experience a power outage during your exam, the exam will automatically pause. Please try again to access the exam once power is back. In case you have any issues, please contact the support center at examstraining@iata.org.</li> <li>Upon completion of the online practice exam, your answers will be automatically graded and you will see which questions were answered correctly or incorrectly. Identify the questions answered incorrectly and review the corresponding material in your textbook.</li> <li>Good luck!</li> <li>I agree to the above statements</li> </ol> |   |
| You're about to begin the <b>Practice Exam - Air Transport</b><br><b>Fundamentals</b> . Clicking the button below starts the exam.                                                                                                    |   |
| Exam Time limit: 1 hour and 30 minutes<br>The timer begins as soon as you click the button below. Your<br>exam will automatically be submitted when the timer expires.                                                                                                    |   |
| Start exam »                                                                                                    |   |

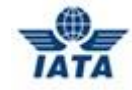

7. You are now in the Practice Exam. Answer all questions.

| ) (  | )uestio | n 1 of | 51 🖷   |     |         |    |    | $\odot$ |    | Time Re | emaining | : 01:27 | :14 | . <b>D</b> P | AUSE | (  | 🖲 SUBI | MIT EX | AP |
|------|---------|--------|--------|-----|---------|----|----|---------|----|---------|----------|---------|-----|--------------|------|----|--------|--------|----|
| show | : All   | ) Book | marked | Una | answere | ed |    |         |    |         |          |         |     |              |      |    |        |        |    |
| 1    | 2       | 3      | 4      | 5   | 6       | 7  | 8  | 9       | 10 | 11      | 12       | 13      | 14  | 15           | 16   | 17 | 18     | 19     |    |
| 20   | 21      | 22     | 23     | 24  | 25      | 26 | 27 | 28      | 29 | 30      | 31       | 32      | 33  | 34           | 35   | 36 | 37     | 38     |    |
|      |         |        |        |     |         |    |    |         |    |         |          |         |     |              |      |    |        |        |    |

8. Once you're done, click on the **Submit exam** button.

| ) (  | Questio | n 1 of 5 | 51 🖷   |     |         | 0  |    | $\odot$ |    | Time Re | emaining | : 01:27 | 7:14 | U P | AUSE | (  | 🖲 SUBI | MIT EX/ | AM |
|------|---------|----------|--------|-----|---------|----|----|---------|----|---------|----------|---------|------|-----|------|----|--------|---------|----|
| ihov | v: All  | Booki    | marked | Una | inswere | d  |    |         |    |         |          |         |      |     |      |    |        |         |    |
| 1    | 2       | 3        | 4      | 5   | 6       | 7  | 8  | 9       | 10 | 11      | 12       | 13      | 14   | 15  | 16   | 17 | 18     | 19      |    |
| 20   | 21      | 22       | 23     | 24  | 25      | 26 | 27 | 28      | 29 | 30      | 31       | 32      | 33   | 34  | 35   | 36 | 37     | 38      |    |
| _    |         |          |        |     |         |    |    |         |    |         |          |         |      |     |      |    | 5      |         | _  |

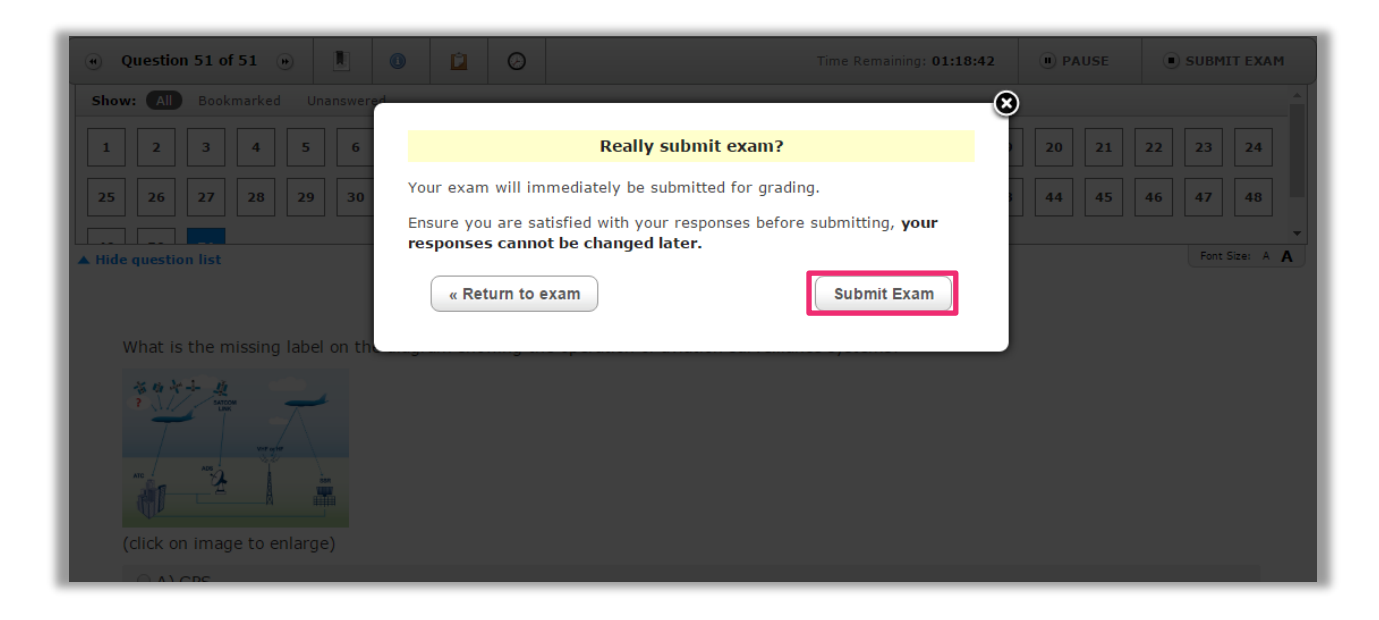

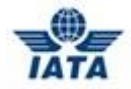

9. After you've submitted your exam, you will see a summary of your result, as well as details on every question to help you in your further preparations for the actual exam.

|                           |                                             | Product Search 🗄 My Bookings 🗄 My Profile 🗄 Logo |
|---------------------------|---------------------------------------------|--------------------------------------------------|
| IATA Training             |                                             |                                                  |
| Exam review               |                                             |                                                  |
| Congratulations! You I    | nave successfully passed the Practice Exam. |                                                  |
| -                         |                                             |                                                  |
| Summary                   |                                             |                                                  |
| Exam                      | Practice Exam - Air Transport Fundamentals  |                                                  |
| Started                   | March 23, 2017 at 09:11 AM (EDT)            |                                                  |
| Finished                  | March 23, 2017 at 09:13 AM (EDT)            |                                                  |
|                           |                                             |                                                  |
| Points                    | 47 / 51                                     |                                                  |
| Points<br>Score           | 47 / 51<br>92.16%                           |                                                  |
| Points<br>Score<br>Result | 47 / 51<br>92.16%<br>Passed                 |                                                  |

We hope you find these Guidelines and the Practice Exam useful.

In case you have any issues, please contact the support center at <u>examstraining@iata.org</u>.

Good luck in your studies!

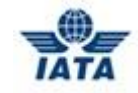

## Examen simulé – Guide de l'étudiant

- 1. Ouvrez la page http://training.iata.org/signinup
- 2. Inscrivez « **Username** » (votre nom d'utilisateur) et « **Password** » (votre mot de passe) pour accéder à votre profil d'étudiant.

Votre profil a été créé lorsque vous vous êtes inscrit à une formation IATA. Un nom d'utilisateur et un mot de passe ont été transmis à vous-même ou à votre Centre de formation IATA accrédité. Il est important d'accéder à votre profil pour faire l'examen simulé.

## **IMPORTANT:**

Si vous créez un nouveau compte, il ne sera pas relié à votre historique et vous ne pourrez pas accéder à l'examen simulé.

- Si vous étudiez par l'intermédiaire du Centre de formation IATA et que vous n'avez jamais accédé à votre profil d'étudiant, veuillez communiquer avec l'administration du Centre de formation pour obtenir les renseignements requis pour l'ouverture d'une session. Une fois la session ouverte, inscrivez et validez une adresse de courriel, si ce n'est déjà fait.
- Si vous avez oublié votre nom d'utilisateur ou votre mot de passe, cliquez le bouton «
   Forgot your username or password? » (Oublié votre nom d'utilisateur ou votre mot de passe?) situé sous le bouton « login » (ouverture de session). On vous demandera d'inscrire l'adresse de courriel associée à votre compte, et vous recevrez un nouveau mot de passe par courriel.
- Vous pouvez aussi consulter notre foire aux questions (FAQ): <u>http://www.iata.org/training/pages/new-account-fag.aspx</u>

| IATA Training                                                                                                    | Product Search 🗄 Create an account 🗄 Login                                                                                                    |
|----------------------------------------------------------------------------------------------------|----------------------------------------------------------------------------------------------------|
| Please login or signup to continue                                                                                                    |                                                                                                    |
| Please use Google Chrome browser to Login and Register for o                                                                                                    | pur courses and exams                                                                                                    |
| A user account is required to register for all IATA courses and ex<br>your training.<br>If you have already created a user account with IATA Training pl<br>If you have forgotten your login details you can request a remine<br>password?' | ams. Once you have created an account, you can sign in at any time to purchase, organize and track<br>ease <u>login</u> using your username and password.<br>Jer of your username and/or choose a new password by clicking on ' <u>Forgot your username or</u> |
| Please login or sign up to continue:                                                                                                    |                                                                                                    |
| I already have an account                                                                                                    | I'm a new user                                                                                                    |
| Username                                                                                                    | Sign Up                                                                                                    |
| Login                                                                                                    |                                                                                                    |
| Forgot your username or passw                                                                                                    | ord?                                                                                                    |
|                                                                                                    |                                                                                                    |

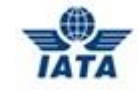

3. Une fois la session ouverte, vous verrez un sommaire de vos cours et de vos examens.

| ATA Training<br>ly Bookings                                                                                      | Product Search : My Bookings : My Profile : Logout                                         |
|----------------------------------------------------------------------------------------------------|--------------------------------------------------------------------------------------------|
| ATA Training<br>ly Bookings                                                                                      | Z Awards Z History                                                                         |
|                                                                                                    | 7 Awards 7 History                                                                         |
| auged Evanue and Courses                                                                                         | (Indias (Insect))                                                                          |
| auseu exams and Courses                                                                                          |                                                                                            |
| Air Transport Fundamentals - Ebook Open co                                                                       | urse » Aviation Security Awareness - Ebook Open course »                                   |
| Started: March 22, 2017 at                                                                                       | 09:46:09 Started: March 22, 2017 at 10:21:51                                               |
| vailable Exams and Courses                                                                                       |                                                                                            |
| Tutorial Write e                                                                                                 | xam »                                                                                      |
| Unlimited uses                                                                                                   | Anytime                                                                                    |
| Look with an Enrolment Key<br>n Enrolment Key is a 12-digit code provided by IATA for pre-paid course<br>rocess. | es and exams. If you have an Enrolment Key, please enter it here to start the registration |
| Submit                                                                                                    |                                                                                            |
| IATA 2016. All rights reserved. View terms and conditions here                                                   | Contact Us : FAQ                                                                           |

4. Pour vous familiariser avec l'environnement de l'examen en ligne, vous pouvez consulter le « **Tutorial** » (Tutoriel) aussi souvent que vous le désirez. Vous n'avez qu'à cliquer le bouton « **Write exam** » (Examen écrit) à côté du titre **Tutorial**.

| IATA                                                                        |                                                                                                    |                                                                                  |  |  |  |  |  |
|-----------------------------------------------------------------------------|----------------------------------------------------------------------------------------------------|----------------------------------------------------------------------------------|--|--|--|--|--|
|                                                                             |                                                                                                    | Product Search 🗄 My Bookings 🗄 My Profile 🗄 Logo                                 |  |  |  |  |  |
| IATA Training                                                               |                                                                                                    |                                                                                  |  |  |  |  |  |
| My Bookings                                                                 |                                                                                                    |                                                                                  |  |  |  |  |  |
| Paused Exams and Cour                                                       | ses                                                                                                    | ⊿ Awards ⊅: Histor                                                               |  |  |  |  |  |
| Air Transport Fundamentals                                                  | - Ebook Open course »                                                                                                    | Aviation Security Awareness - Ebook Open course »                                |  |  |  |  |  |
|                                                                             | Started: March 22, 2017 at 09:46:09                                                                                                    | Started: March 22, 2017 at 10:21:51                                              |  |  |  |  |  |
| Available Exams and Co                                                      | Irses                                                                                                    |                                                                                  |  |  |  |  |  |
| Unlimited uses                                                              | Anytime                                                                                                    |                                                                                  |  |  |  |  |  |
| Book with an Enrolment<br>An Enrolment Key is a 12-digit code p<br>process. | Key<br>rovided by IATA for pre-paid courses and exa                                                                                                    | ms. If you have an Enrolment Key, please enter it here to start the registration |  |  |  |  |  |
| Submit                                                                      |                                                                                                    |                                                                                  |  |  |  |  |  |
|                                                                             | and and the second data and the second second second second data and the second second s |                                                                                  |  |  |  |  |  |

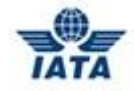

 Lorsque vous êtes prêt à commencer l'examen, repérer le cours pour lequel vous souhaitez passer l'examen et cliquer sur le bouton « Open course » (Cours disponible), chercher « Practice Exam – Air Transport Fundamentals » et cliquez sur le bouton « Write exam ».

| TĂTĂ                                                             |                      |                               |                         |                       |  |  |  |
|------------------------------------------------------------------|----------------------|-------------------------------|-------------------------|-----------------------|--|--|--|
| IATA Training                                                    |                      | Product Search                | My Bookings 🗄 My Profil | le <sup>:</sup> Logou |  |  |  |
| Course Resources                                                 |                      |                               | Bac                     | k to Exams            |  |  |  |
| 🖹 Air Transport Fundamentals                                     | Book »               | Air_Transport_ Fundamentals_e | Book                    | Start<br>File         |  |  |  |
| 🖹 Practice Exam - Air Transport Fundam                           | Write exam »<br>Exam |                               |                         |                       |  |  |  |
| © IATA 2016. All rights reserved. View terms and conditions here |                      |                               | Contact Us              | : 54.0                |  |  |  |

 Vous accéderez alors à l'écran d'accueil de l'examen écrit. Lisez attentivement les règles générales d'examen et les lignes directrices et cochez la case que vous acceptez les règles et les lignes directrices, alors cliquez sur le bouton « Start exam >> » (Commencer l'examen).

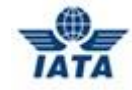

7. Vous êtes maintenant sur la page de l'examen. Répondez à toutes les questions.

| ) ( | uestio) | n 1 of ! | 51     |       |         | 0  |    | $\odot$ | -  | Time Re | emaining | g: <b>01:2</b> 7 | 7:14 | <b>I</b> F | AUSE | (  | SUB | MITEX   | AM |
|-----|---------|----------|--------|-------|---------|----|----|---------|----|---------|----------|------------------|------|------------|------|----|-----|---------|----|
| how | : All   | Book     | marked | l Una | answere | d  |    |         |    |         |          |                  |      |            |      |    |     |         |    |
| 1   | 2       | 3        | 4      | 5     | 6       | 7  | 8  | 9       | 10 | 11      | 12       | 13               | 14   | 15         | 16   | 17 | 18  | 19      |    |
| 20  | 21      | 22       | 23     | 24    | 25      | 26 | 27 | 28      | 29 | 30      | 31       | 32               | 33   | 34         | 35   | 36 | 37  | 38      |    |
|     |         |          |        |       |         |    |    |         |    |         |          |                  |      |            |      |    | Eor | + Circo |    |

8. Lorsque vous avez terminé, cliquez sur le bouton « **Submit exam** » (Soumettre l'examen).

| Q    | uestio | n 1 of | 51 🤫   |       |         | 0  |    | $\odot$ |    | Time Re | emaining | : <b>01:2</b> 7 | 7:14 | . <b>D</b> P | AUSE |    | sub | MITEX   | AP |
|------|--------|--------|--------|-------|---------|----|----|---------|----|---------|----------|-----------------|------|--------------|------|----|-----|---------|----|
| how: | All    | Book   | marked | l Una | answere | d  |    |         |    |         |          |                 |      |              |      |    |     |         |    |
| 1    | 2      | 3      | 4      | 5     | 6       | 7  | 8  | 9       | 10 | 11      | 12       | 13              | 14   | 15           | 16   | 17 | 18  | 19      |    |
| 20   | 21     | 22     | 23     | 24    | 25      | 26 | 27 | 28      | 29 | 30      | 31       | 32              | 33   | 34           | 35   | 36 | 37  | 38      |    |
|      |        |        |        |       |         |    |    |         |    |         |          |                 |      |              |      |    | Eor | t Sizar | ۵  |

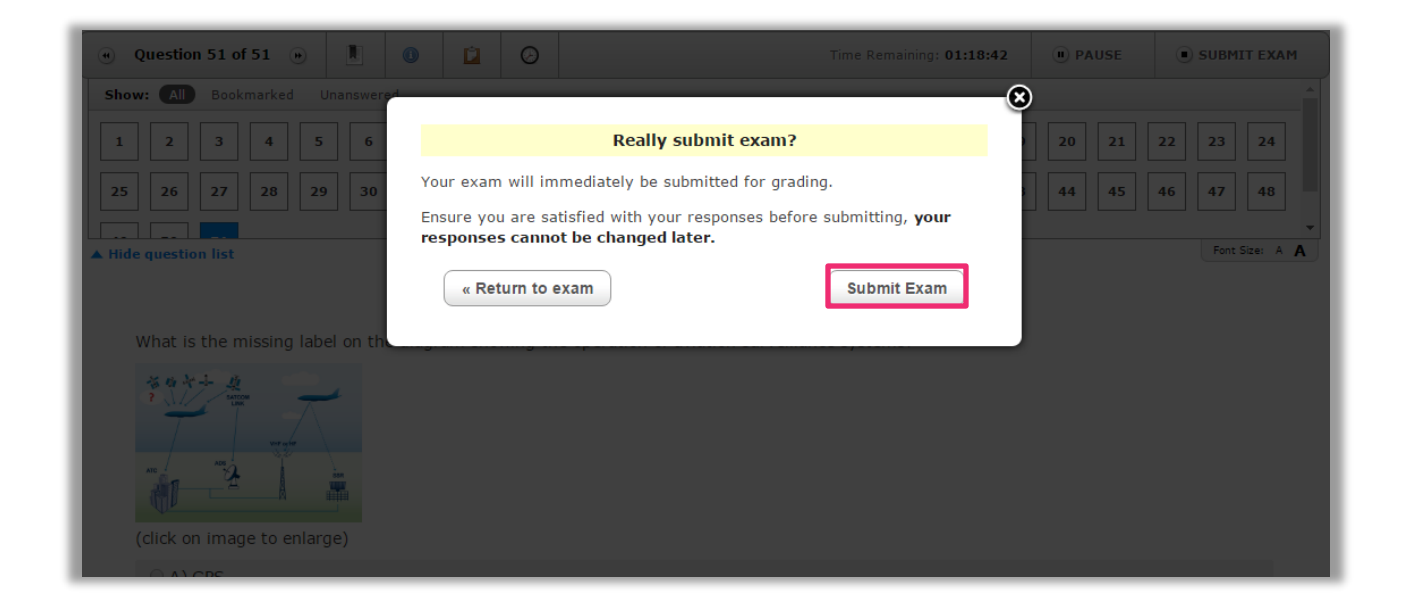

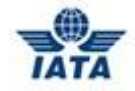

9. Une fois que vous aurez soumis vos réponses, vous verrez apparaître un sommaire de vos résultats, ainsi que des détails sur toutes les questions qui vous aideront à vous préparer pour le véritable examen.

|                                       |                                            | Product Search 🗄 My Bookings 🗄 My Profile 🗄 Logo |
|---------------------------------------|--------------------------------------------|--------------------------------------------------|
| IATA Training                         |                                            |                                                  |
| Exam review                           |                                            |                                                  |
| Congratulations! You I                | ave successfully passed the Practice Exam  |                                                  |
| Congratulations: lou l                | ave successiony passed the macade Exam.    |                                                  |
| Summary                               |                                            |                                                  |
| Exam                                  | Practice Exam - Air Transport Fundamentals |                                                  |
| Started                               | March 23, 2017 at 09:11 AM (EDT)           |                                                  |
|                                       | March 00, 0047 -+ 00:40 AM (EDT)           |                                                  |
| Finished                              | March 23, 2017 at 09:13 AM (EDT)           |                                                  |
| Finished<br>Points                    | 47 / 51                                    |                                                  |
| Finished<br>Points<br>Score           | 47 / 51<br>92.16%                          |                                                  |
| Finished<br>Points<br>Score<br>Result | 47 / 51<br>92.16%<br>Passed                |                                                  |

Nous espérons que ce guide et l'examen simulé vous seront utiles.

Si vous avez des questions, n'hésitez pas de contacter le centre de service au <u>examstraining@iata.org</u>.

Bonne chance dans vos études!